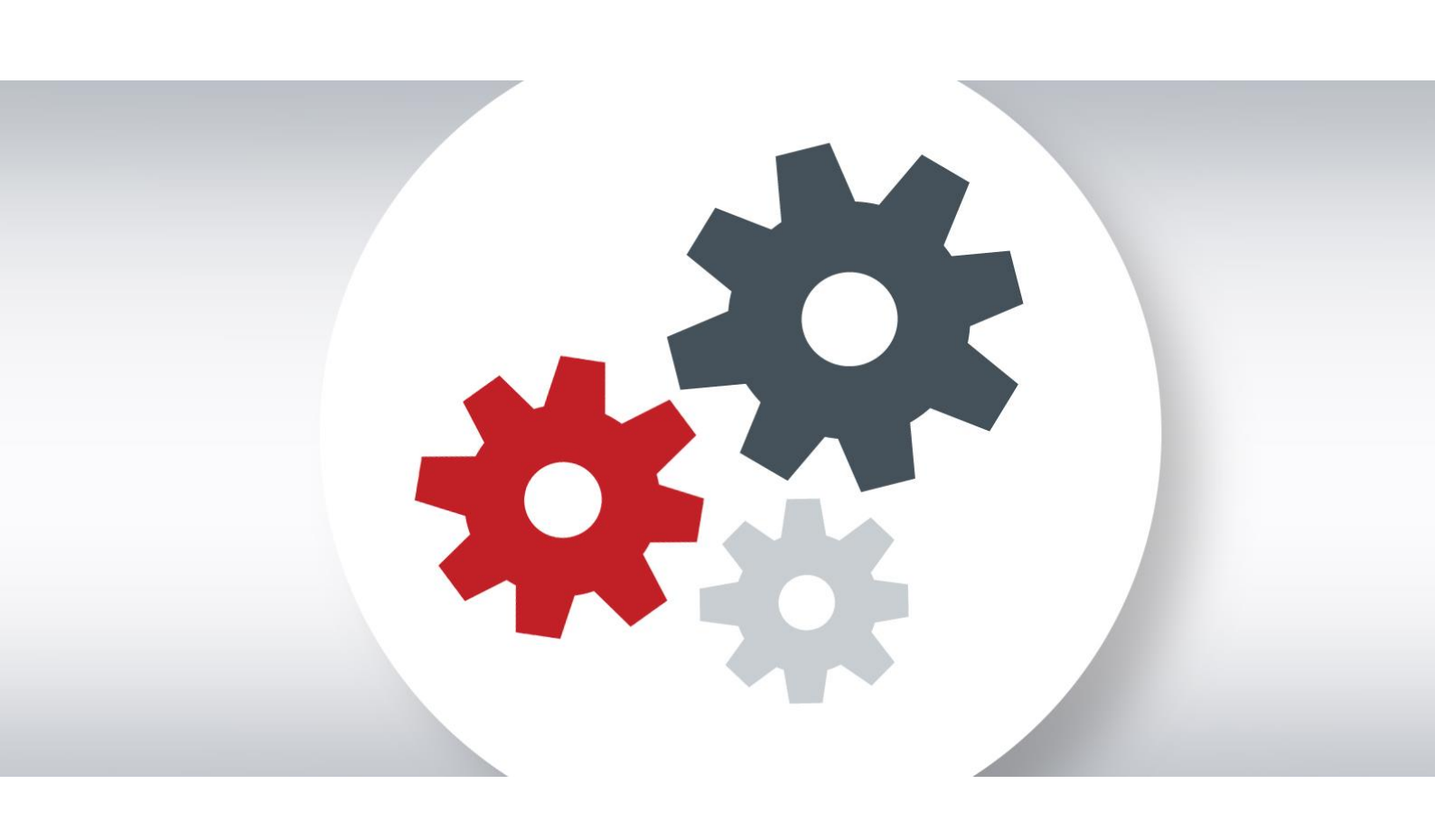

## PROCESSO DE REINSTALAÇÃO DO SISTEMA OPERATIVO FASE 2 e 2A

O Seguinte documento e procedimentos destinam-se somente à reinstalação da imagem dos Portáteis HP <u>relativos</u> <u>às Fases 2 e 2A</u>

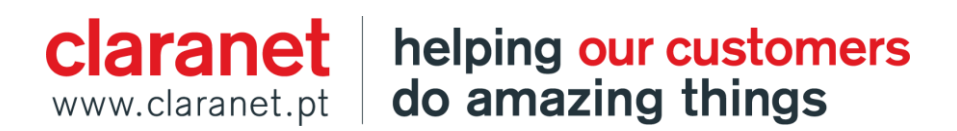

Ao proceder a reinstalação do Sistema Operativo através da partição de recuperação do disco SSD, toda a informação contida (dados, fotos, etc..) vai ser apagada. A informação depois de apagada não é possível a sua recuperação.

Abaixo o procedimento:

1. Com o equipamento desligado carregar no Botão Power.

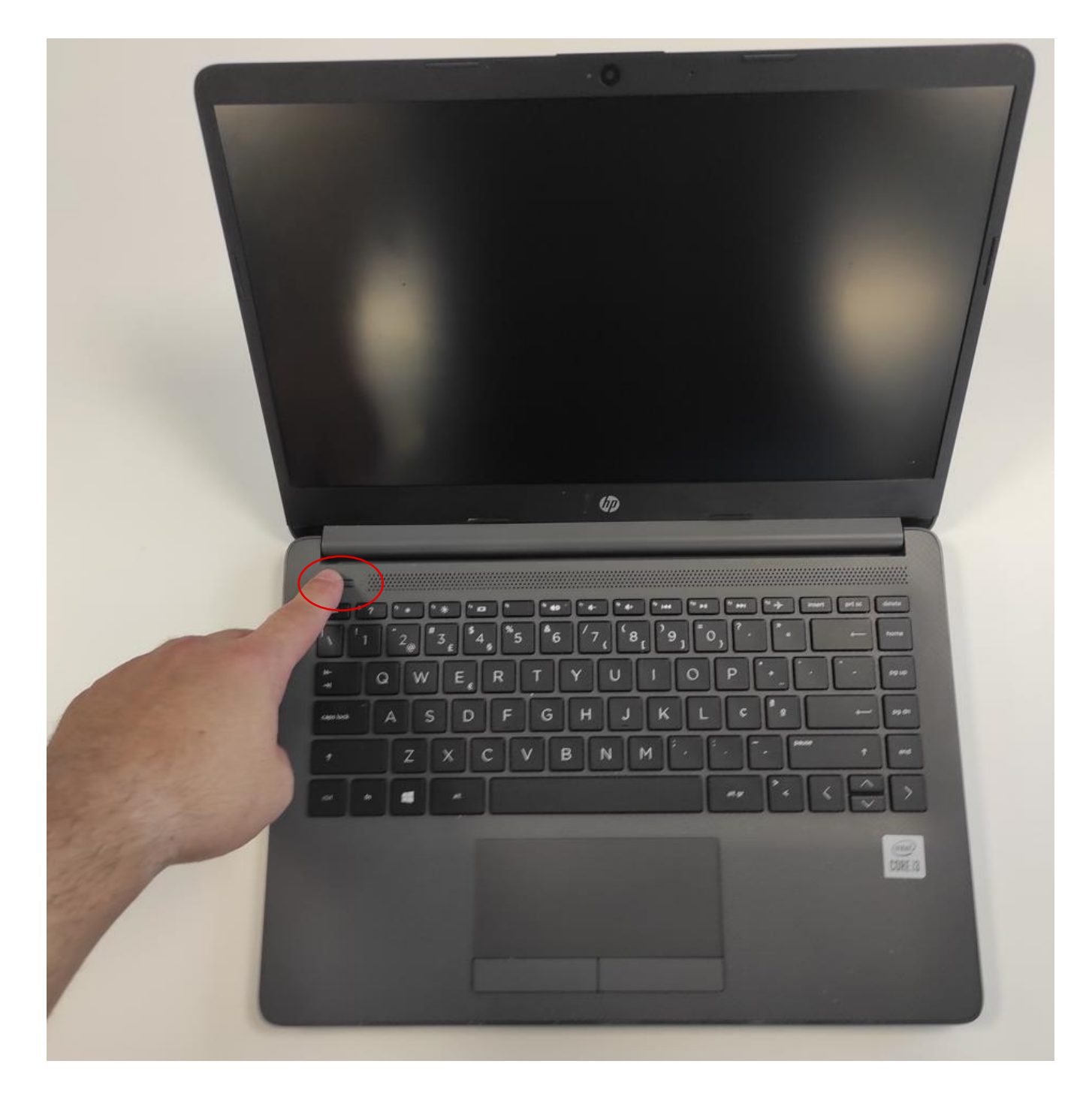

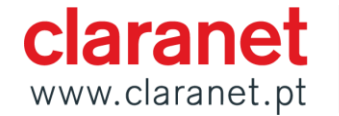

claranethelping our customerswww.claranet.ptdo amazing things

2. Seguidamente pressionar repetitivamente a tecla F11.

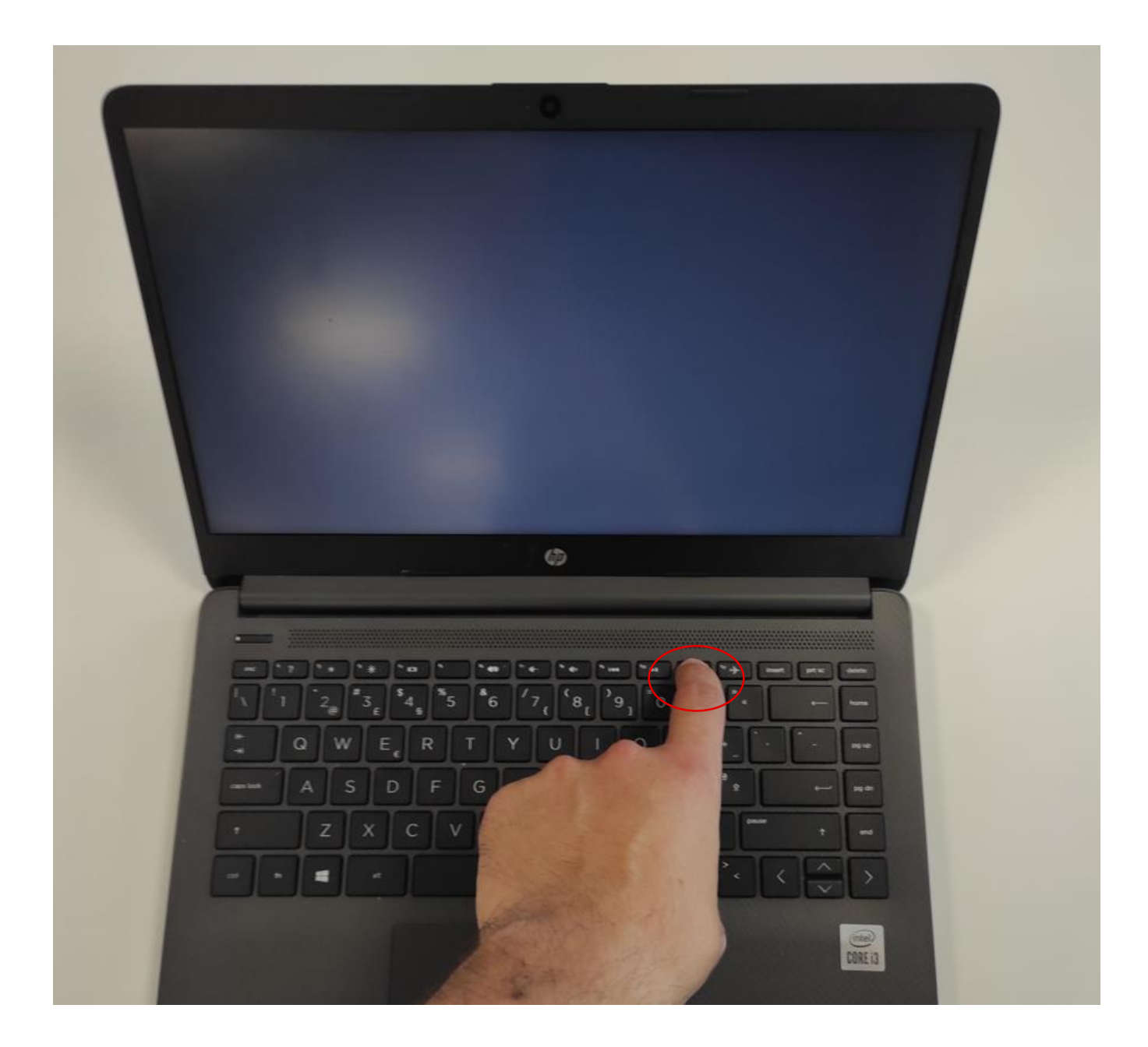

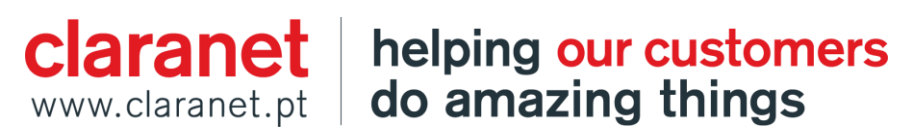

3. Equipamento inicia o arranque para a partição de recuperação de Software

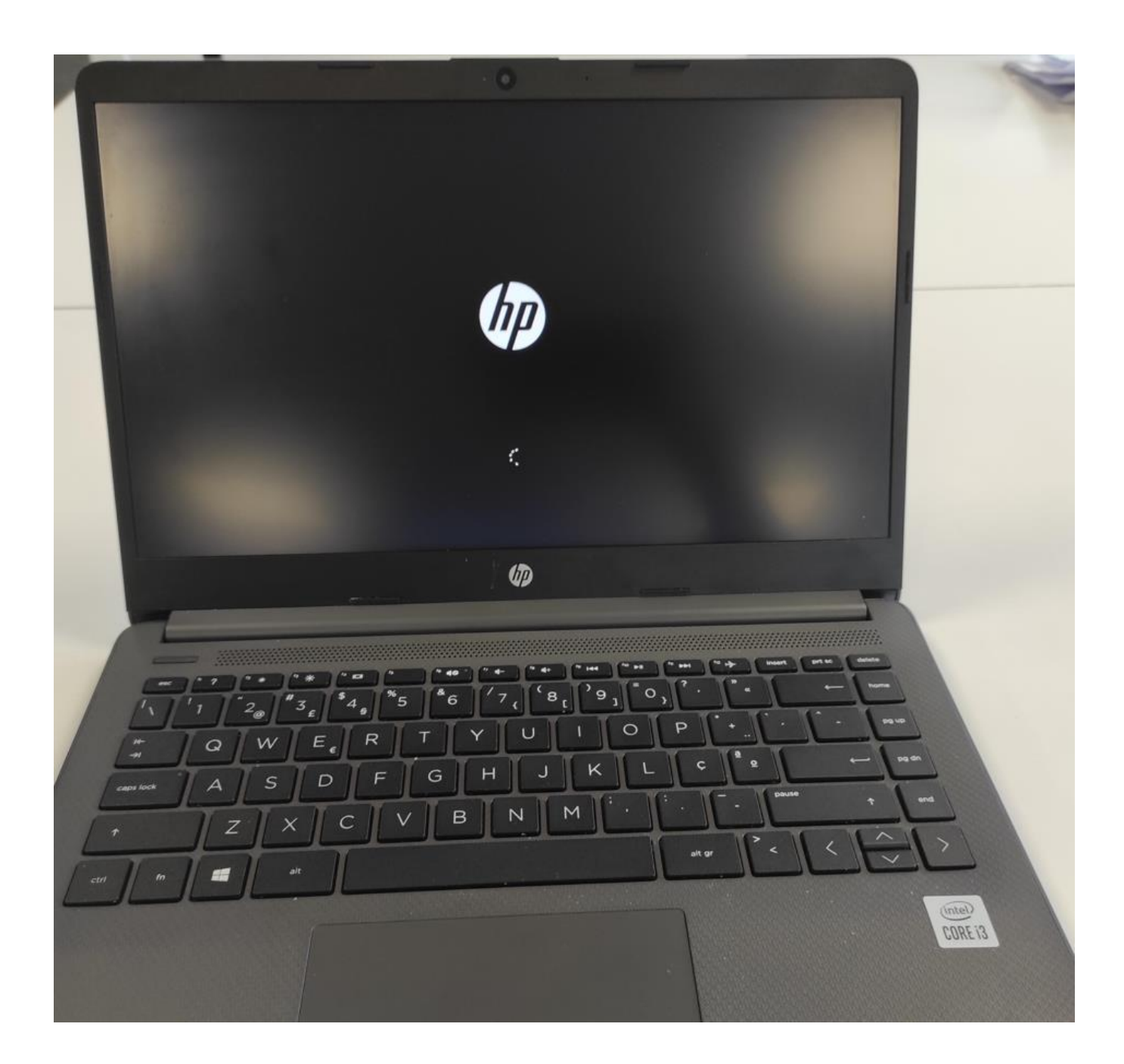

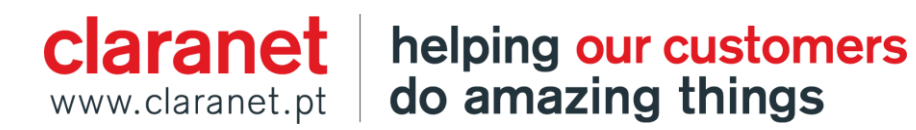

4. Inicia menu "Welcome to HP RECOVERY MANAGER", e apresentaa mensagem "the restore process will wipe all data from your OS disk. Please ensure that you have backed up all data before continuing", selecionar a opção Next

| P                        | Welcome to HP RECOV                                                                                            | ERY MANAGER                     |  |
|--------------------------|----------------------------------------------------------------------------------------------------|---------------------------------|--|
| This restor<br>Please er | e process will wipe all data from your OS disk.<br>isure that you have backed up all data before<br>continuing | Select the partitions to format |  |
|                          |                                                                                                    |                                 |  |

5. Seguidamente aparece o menu "Do you Wich Continue?", clicar na opção Next.

| Welcome to HP RECOV                                                                                                    | ERY MANAGER                      |
|----------------------------------------------------------------------------------------------------|----------------------------------|
| This restore process will wipe all data from your OS disk.<br>Please ensure that you have backed up all data before<br>continuing | Solect the partitions to format. |

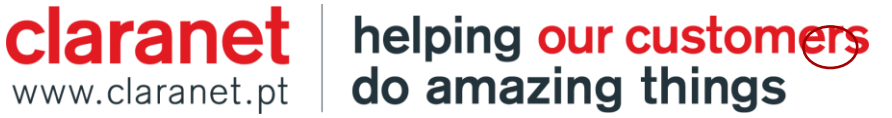

6. Por ultimo o menu "Beyound this Point ALL data will be lost" clicar Continue.

|                            |                                                                                                    |                                 | - |
|----------------------------|----------------------------------------------------------------------------------------------------|---------------------------------|---|
| This restore<br>Please ens | process will wipe all data from your OS disk.<br>sure that you have backed up all data before<br>continuing | Select the partitions to format |   |
|                            | Do you wish continue?                                                                                       |                                 |   |
| Be                         | Cancel Next                                                                                                 |                                 |   |
| De                         |                                                                                                    |                                 |   |

7. A partir deste ponto o equipamento vai automaticamente "Formatting hard drive partitions". Inicia a formatação do disco apagando toda a informação contida no mesmo e reinstalar o Software de Origem.

|   | Welcome to HP RECOVERY MANAGER   |  |
|---|----------------------------------|--|
| • | Formatting hard drive partitions |  |
|   |                                  |  |
|   |                                  |  |
|   |                                  |  |

claranethelping our customerswww.claranet.ptdo amazing things

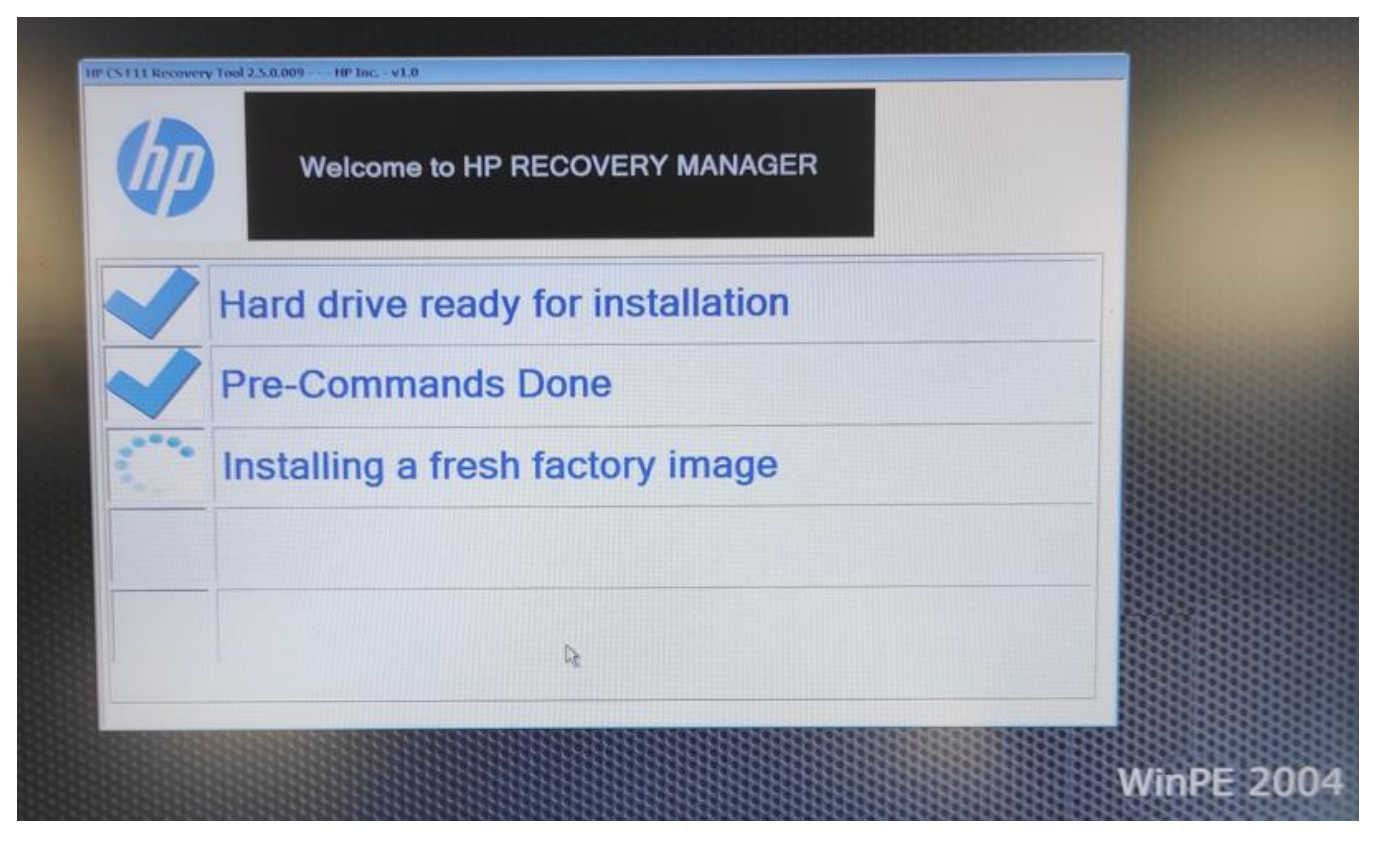

8. Após finalizar clicar no botão "Reboot"

| (IP) | Welcome to HP RECOVERY MANAGER |  |
|------|--------------------------------|--|
|      | Your PC is ready to run        |  |
|      | keep reinventing               |  |
|      | Reboot                         |  |

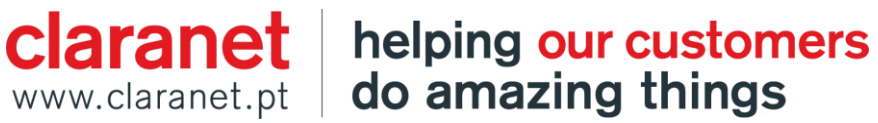

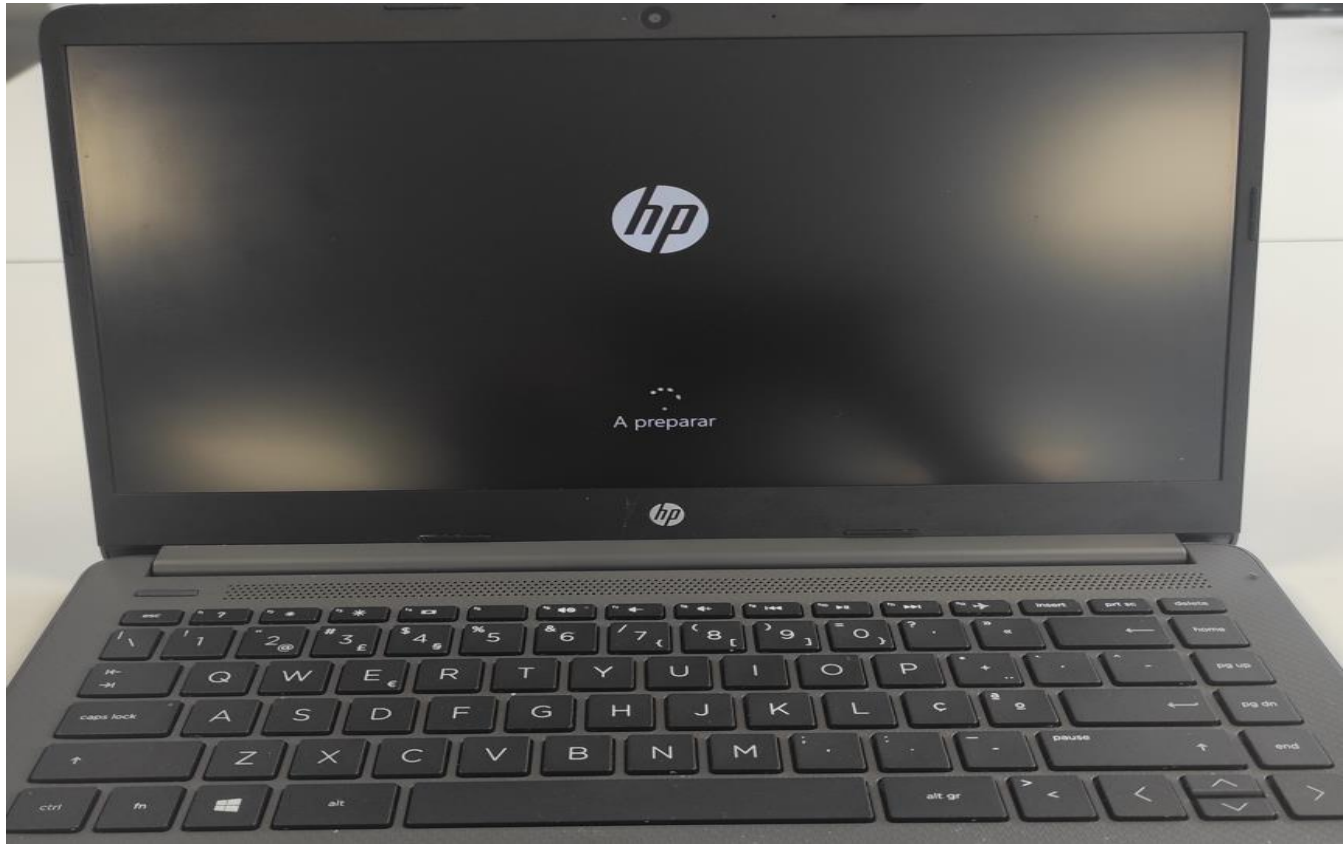

9. O Equipamento vai reiniciar e iniciar o menu de boas-vindas do Windows, ficando a imagem devidamente instalada

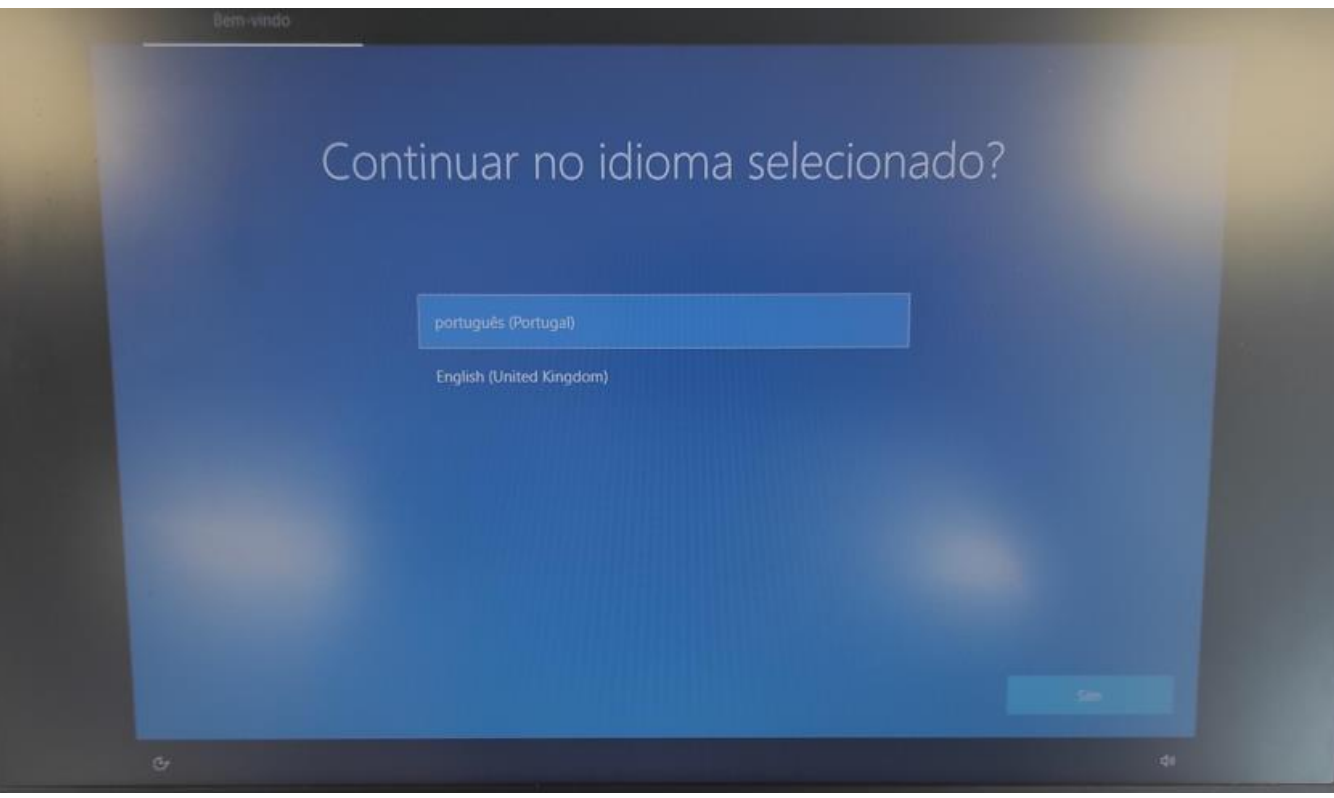

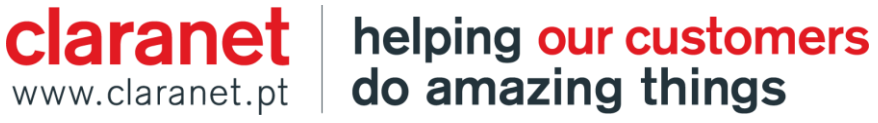

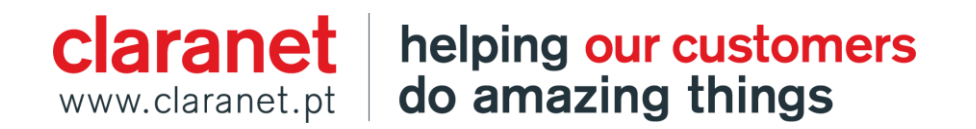